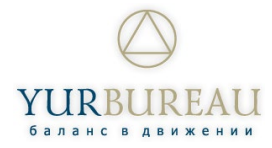

## Как построить маршрут до объекта по кадастровому номеру?

Для построения маршрута, вам понадобяться следующие приложения:

## Каdastr RU Яндекс – Навигатор либо 2ГИС. Навигатор

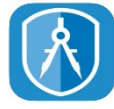

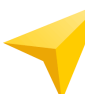

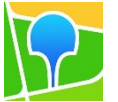

## Для построения маршрута открываем приложение

1. В строку поиска приложения К

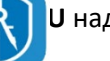

U надо внести кадастровый номер объекта.

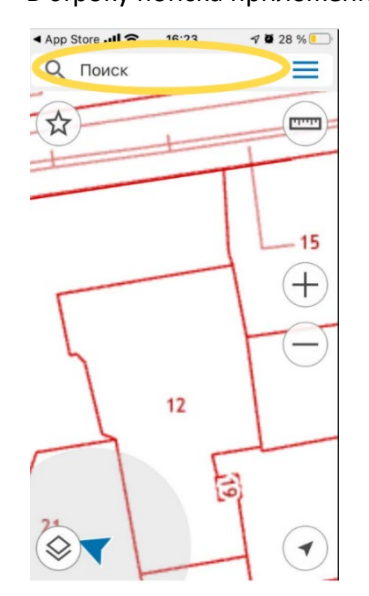

2. Если номер введен верно, приложение предложит объект с набранным номером и адресом. Выбираем предложенный кадастровый номер номер.

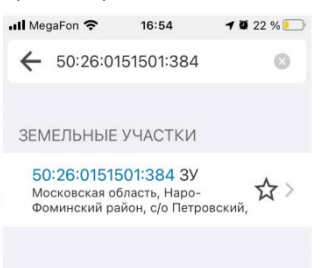

3. Информация по объекту. Полная информация появляется при сдвиге экрана вверх.

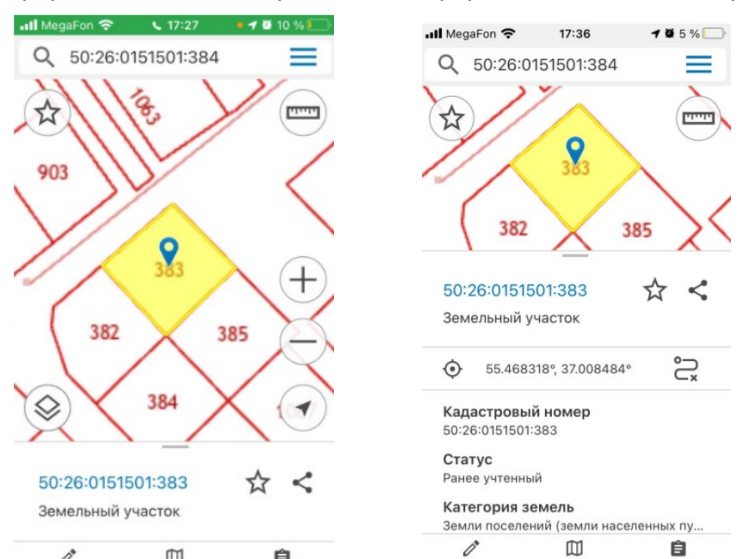

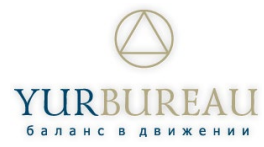

https://www.facebook.com/yurbureau/

4. Выбираем навигацию. Приложение предлагает выбрать одно из двух приложений.

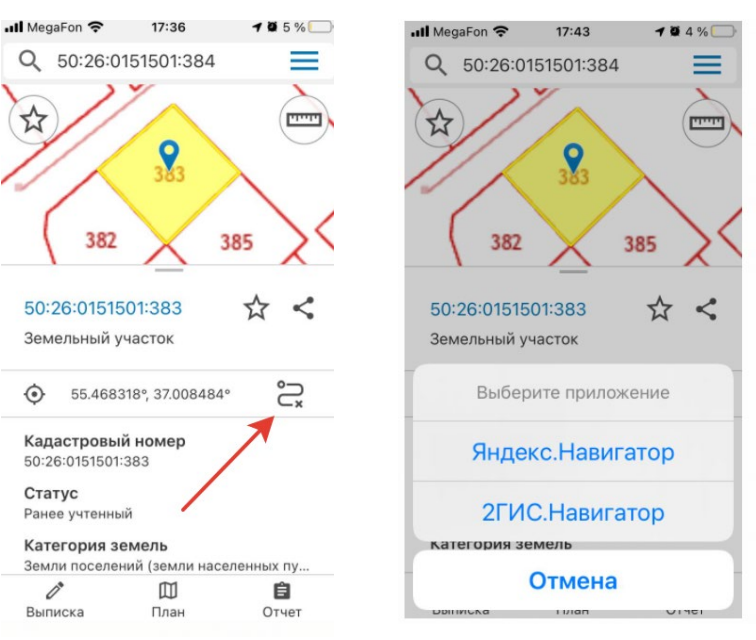

5. Переходим в Навигатор для построения маршрута. Маршрут построен.

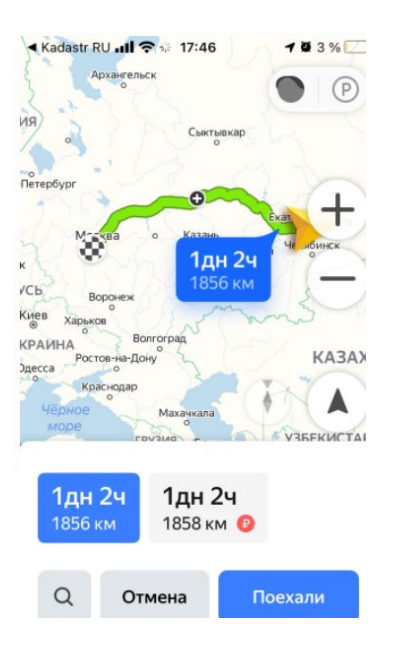